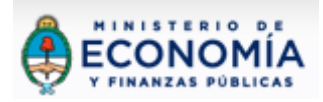

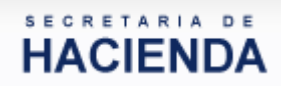

| (a) 🔤 👔 👔 78% 🗖 9:53 AM                                                                               |
|----------------------------------------------------------------------------------------------------|
| https://eprov.mecon.gov.ar Google                                                                     |
| @Prov                                                                                                 |
| CUIL/CUIT/CDI                                                                                         |
| Clave                                                                                                 |
| Ingresar                                                                                              |
| Para más información, puede consultar la guía<br>del usuario. 🔁 Guía de usuario                       |
| Si ingresa por primera vez, asocie su clave fiscal<br>con el e-Prov como se explica <mark>aquí</mark> |
| Ver e-Prov en Versión clásica                                                                         |
|                                                                                                    |
|                                                                                                    |

eProv Mobile Guía de usuario

### **ÍNDICE**

| 1 Introducción                                                      | 3  |
|---------------------------------------------------------------------|----|
| 1.1 Secuencia de pasos para completar el primer ingreso al sistema: | 5  |
| 2 Alcance:                                                          | 7  |
| 3 Descripción de la aplicación:                                     | 8  |
| 3.1 Introducción y generalidades del sistema:                       | 8  |
| 3.1.1 Búsquedas personalizadas:                                     | 15 |
| 3.1.1.1 De Facturas:                                                | 17 |
| 3.1.1.2 De Órdenes de Pago:                                         | 20 |
| 3.1.1.3 De Pagos:                                                   | 23 |
| 3.1.1.4 De Retenciones Practicadas:                                 | 26 |
| 3.2 Factura:                                                        | 29 |
| 3.2.1 Estados del Circuito de Facturas:                             | 29 |
| 3.2.2 Datos de las Facturas:                                        | 30 |
| 3.3 Orden de Pago:                                                  | 33 |
| 3.3.1 Estados del Circuito de Órdenes de Pago:                      | 33 |
| 3.3.2 Datos de las Órdenes de Pago:                                 | 34 |
| 3.4 Pago:                                                           | 37 |
| 3.4.1 Estados del Circuito de Pagos:                                | 37 |
| 3.4.2 Datos de la Vista de Pagos:                                   | 38 |
| 3.5 Retenciones Practicadas:                                        | 42 |
| 3.5.1 Datos de la vista de Retenciones<br>Practicadas: 2            | 44 |

#### 1. Introducción:

El e-Prov es un sistema de autoconsulta y acceso web, para los Entes beneficiarios de Pagos. Permite conocer el estado de las Facturas y Órdenes de Pago emitidas para su cancelación, los Pagos realizados a su favor y las retenciones practicadas.

A la versión móvil de la aplicación se accede desde <u>https://eprov.mecon.gov.ar</u> o desde la sección destacados de la página de la Secretaría de Hacienda: <u>http://www.mecon.gov.ar/hacienda/</u>

mediante CUIT/CUIL y clave fiscal (nivel 3), a los efectos de autenticar la identidad de la persona física/jurídica que realiza la gestión de consulta.

En su primer ingreso al sistema, ya sea a través de la versión standard para PC o por la versión movil (y por única vez), el usuario deberá asociar su clave fiscal al servicio e-Prov como se explica en el <u>punto 1.1</u> de la presente guía, a través de la página web de la Administración Federal de Ingresos Públicos <u>www.afip.gov.ar</u>. Posteriormente, el ingreso a la aplicación se realizará siempre desde las direcciones web indicadas.

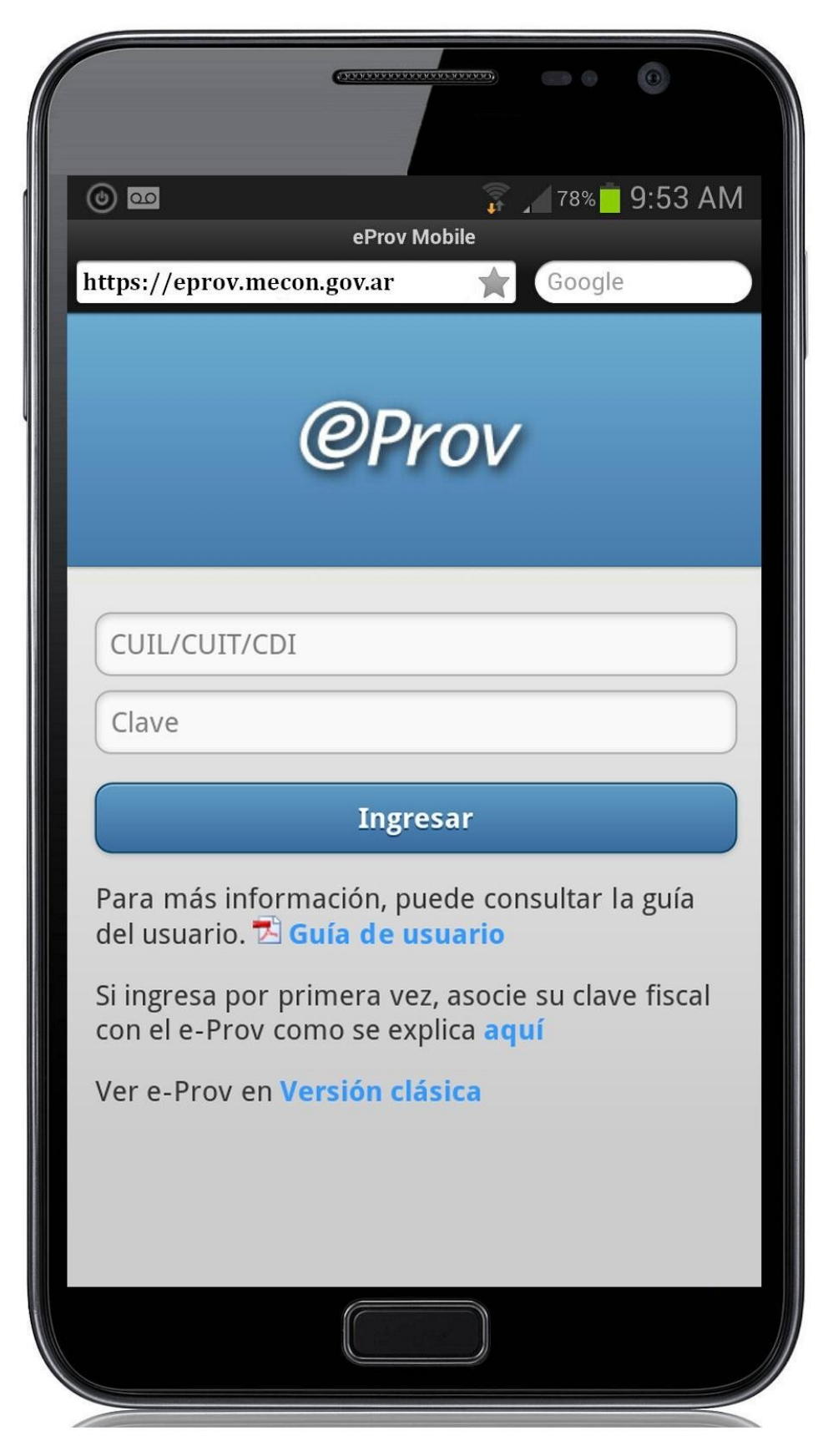

## 1.1- Secuencia de pasos para completar el primer ingreso al sistema:

1- Acceda a la página de AFIP (<u>www.afip.gov.ar</u>)

2- Presione el botón >>> Acceso con clave fiscal

|                                    | HEE                         |  |
|------------------------------------|-----------------------------|--|
| IMPOSITIVA ADUANA SEGURIDAD SOCIAL | >>> ACCESO CON CLAVE FISCAL |  |

3- Ingrese la clave fiscal, la contraseña y presione el botón ingresar. Si no dispone de clave fiscal – **nivel 3** consultar <u>aquí</u> como tramitarla.

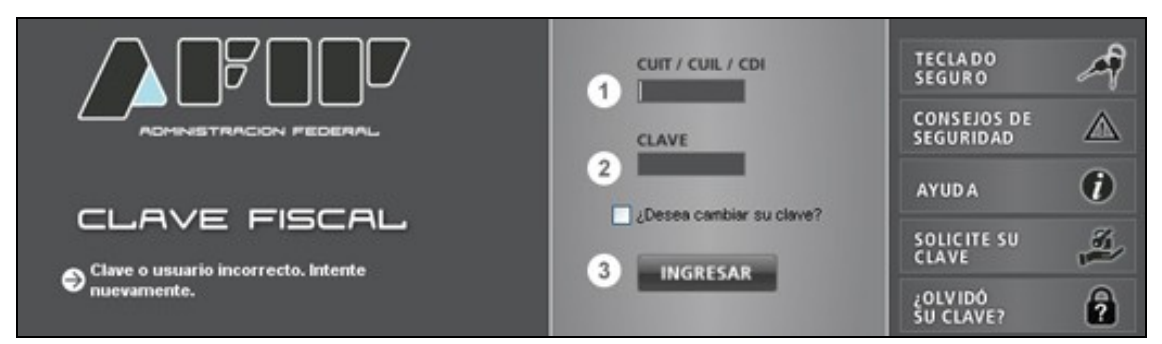

#### 4- Seleccione el link "Administrador de Relaciones de Clave Fiscal"

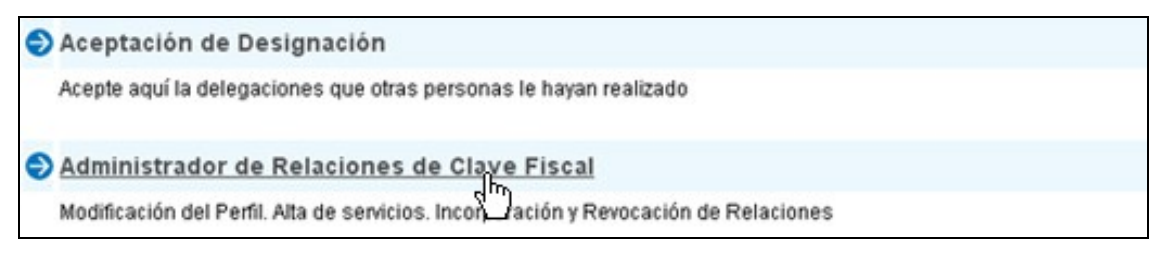

#### 5- Presione el botón "Nueva Relación"

#### Servicio Administrador de Relaciones

Este servicio le permite gestionar (incorporar y revocar) autorizaciones para operar servicios en nombre suyo o de la persona que represente. Las operaciones generan formularios oficiales AFIP. Los mismos se abren en ventanas emergentes para su mayor facilidad en la operación. Por favor tenga en cuenta esto a la hora de configurar su navegador.

ADHERIR SERVICIO

Nueva Relación

Utilizando el botón "Adherir Servicio" podrá asociar un servicio a su Clave Fiscal. Esta es una "i" nueva opción más simple y rápida de utilizar. Tenga en cuenta que el mismo no es válido para habilitar un servicio en representación de otra persona.

Utilizando el botón "Nueva Relación" podrá generar nuevas autorizaciones para utilizar servicios. -Las autorizaciones podrán ser para Ud. mismo o bien para autorizar a otras personas para acceder a algún servicio en su nombre.

Utilizando el botón "Consultar" podrá buscar las distintas relaciones existentes para su persona

6- Seleccione del listado, la persona física / jurídica para la cual quiere realizar consultas en e-Prov y luego presione el botón *"Buscar"* 

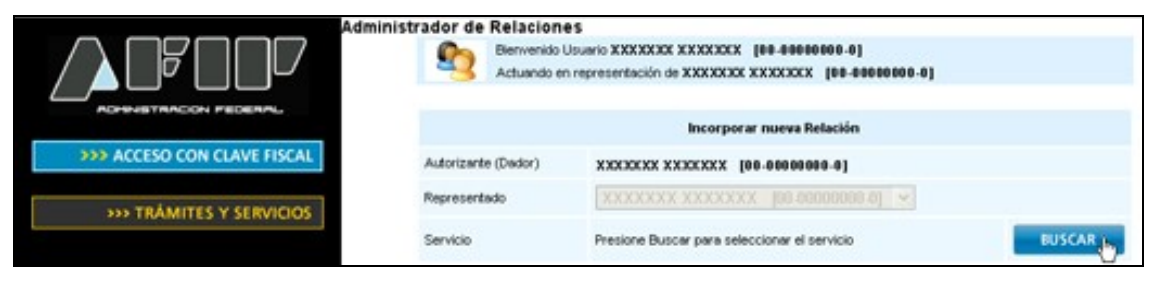

7- Seleccione el botón "*Ministerio de Economía y Finanzas Públicas*", luego "*Servicios Interactivos*" y finalmente haga click en "*e-Prov*"

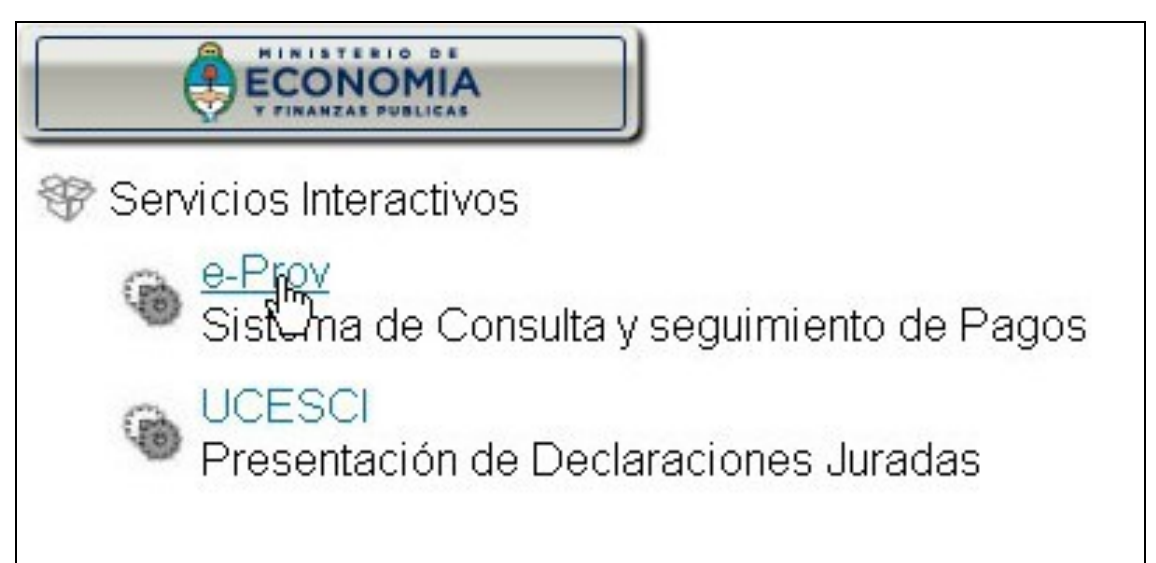

#### 2. Alcance:

El sistema ofrece al beneficiario la posibilidad de conocer el estado de sus Facturas\* y Órdenes de Pago registradas para su cancelación total o parcial, como así también los pagos que a la fecha de consulta se han efectivizado a tal efecto. Asimismo el usuario puede visualizar el detalle de las retenciones que le han sido practicadas.

De esta forma el sistema se organiza como una plataforma de consulta que aporta al usuario una herramienta para conocer en todo momento el estado y avance de sus operaciones.

Usuario del sistema es cualquier proveedor del Estado registrado como Ente Beneficiario en el e-SIDIF, ya sea persona física o jurídica u Organismo proveedor de otros Organismos. El usuario puede visualizar única y exclusivamente la información que le atañe en su carácter de beneficiario de pago del Estado.

ACLARACIÓN: La (\*)información correspondiente a las facturas registradas, solo se encuentra disponible en aquellos casos, en que los Organismos emitentes de las Órdenes de Pago relacionadas, cuenten con la funcionalidad necesaria para posibilitar su registro en el sistema. Esta nueva característica solo contempla aquellas facturas registradas a partir de cada una de las fechas de implementación de la nueva funcionalidad en los Organismos involucrados.

### 3. Descripción de la aplicación:

# 3.1. Introducción y generalidades del sistema:

Desde el mismo momento en que el usuario ingresa al sistema, sin que medie por su parte ninguna gestión de consulta, se le presenta una vista agrupada de sus gestiones como resultado de búsquedas predeterminadas (Figura 1):

Sobre este punto corresponde una aclaración: Dado que el sistema opera online, se nutre permanentemente de las operaciones que han sido registradas por los organismos con los que el beneficiario mantiene vínculo, con lo cual el usuario debe actualizar su consulta con la periodicidad necesaria, a los efectos de poder visualizar posibles modificaciones sobre el estado y evolución de las gestiones a su favor.

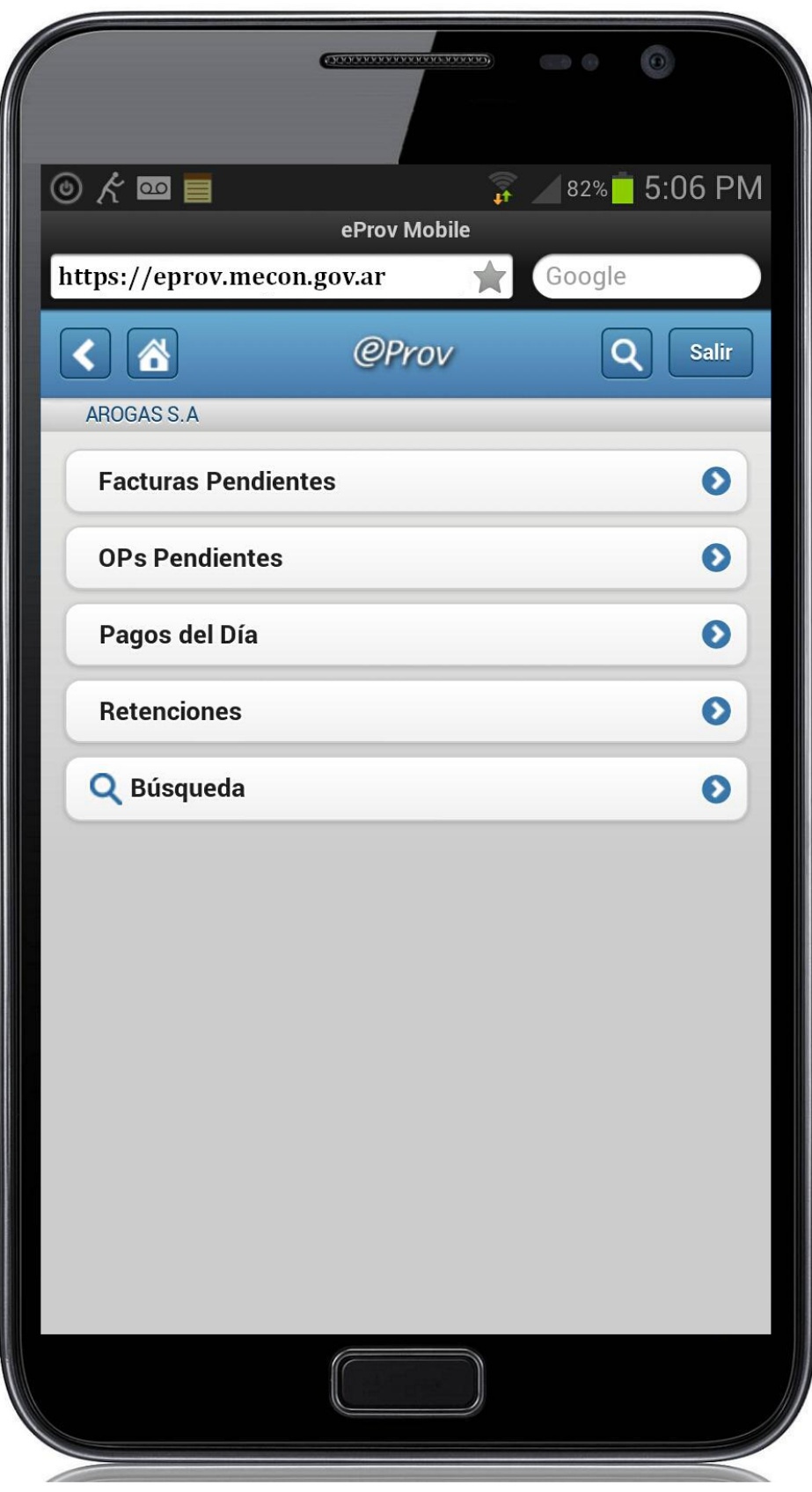

Figura 1 – Vista agrupada de gestiones.

Los conceptos agrupados distinguen: **Facturas Pendientes** (Figura 2),

| 6                        |                |        |
|--------------------------|----------------|--------|
| ) K 🔤 🔳                  |                | :07 PN |
|                          | errov Q        | Sallr  |
| ARUGAS S.A               |                |        |
| Facturas Pendientes      |                |        |
| B-0000-00315109          | + 007 0F       | •      |
| Autorizada<br>25/06/2013 | \$ 287,85      | e      |
| B-4430-04195652          |                |        |
| Autorizada               | \$ 49,77       | O      |
| 24/00/2013               |                |        |
| B-1130-03265918          | ¢ 00 07        | 0      |
| 24/06/2013               | \$ 23,07       | •      |
| B-0327-00006414          |                |        |
| Autorizada               | \$ 1.034,34    | O      |
| 19/06/2013               |                |        |
| B-0226-00006160          | <b>*</b> 00.10 | 0      |
| Autorizada<br>19/06/2013 | \$ 80,18       | e      |
| B-0000-00316198          |                |        |
| Autorizada               | \$ 1.505,12    | O      |
| 06/06/2013               |                |        |
| B-4430-04195898          |                | •      |
| Autorizada<br>27/05/2013 | \$ 49,77       | O      |
|                          |                |        |
|                          |                |        |
|                          |                |        |

Figura 2 – Vista de facturas pendientes.

**Órdenes de Pago** emitidas autorizadas para el pago y pendientes de cancelación (Figura 3),

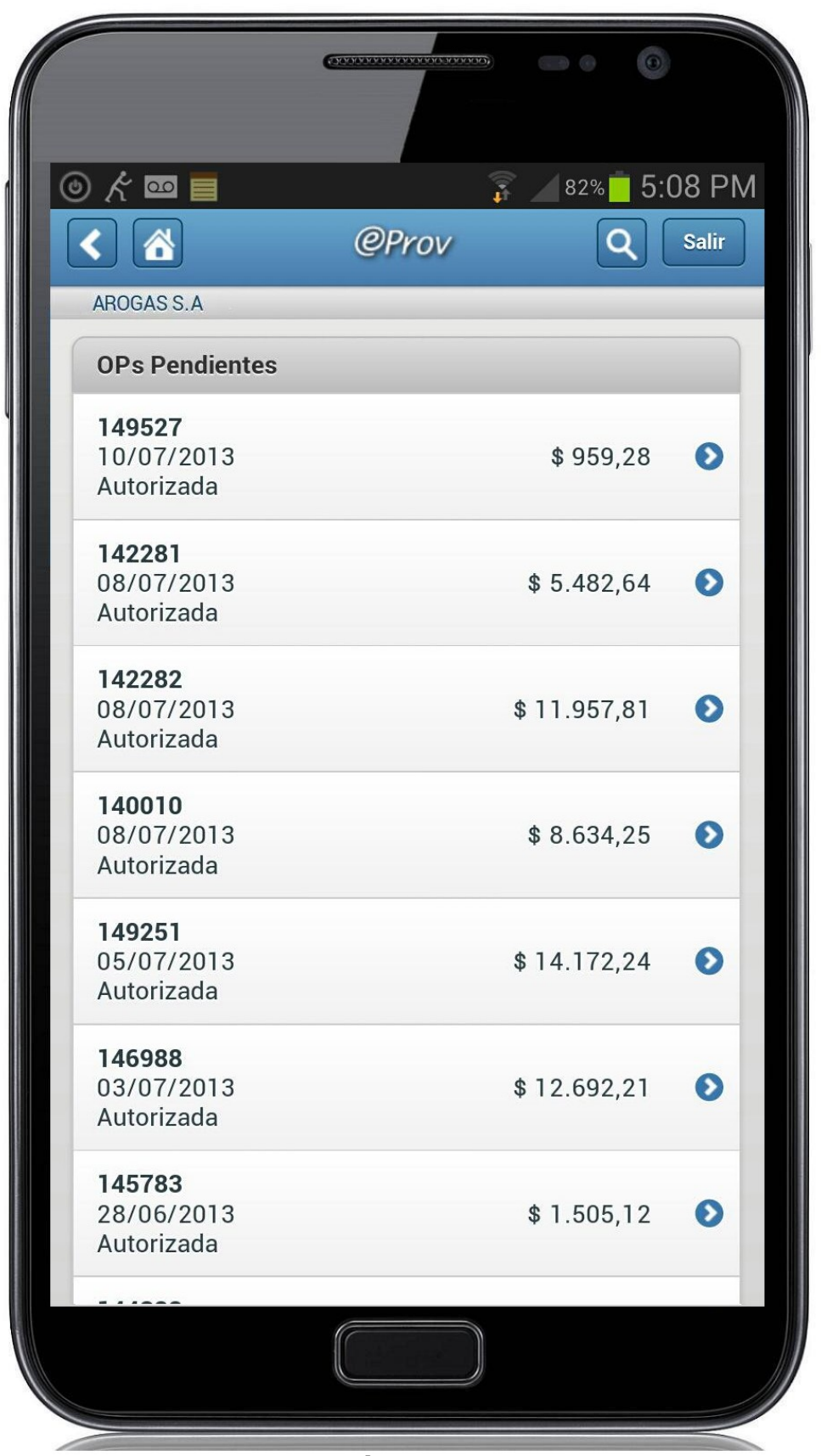

Figura 3 – Vista de las Órdenes de Pago pendientes.

**Pagos** emitidos en el día hasta el momento de la consulta (Figura 4)

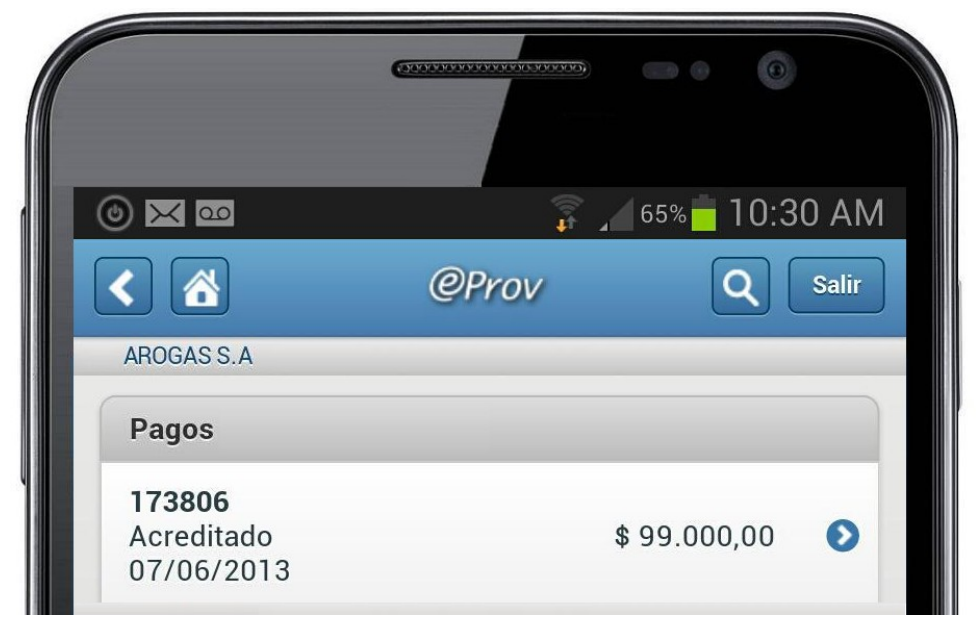

Figura 4 – Vista de los pagos del día.

y las **Retenciones** Practicadas en los últimos 30 días (Figura 5).

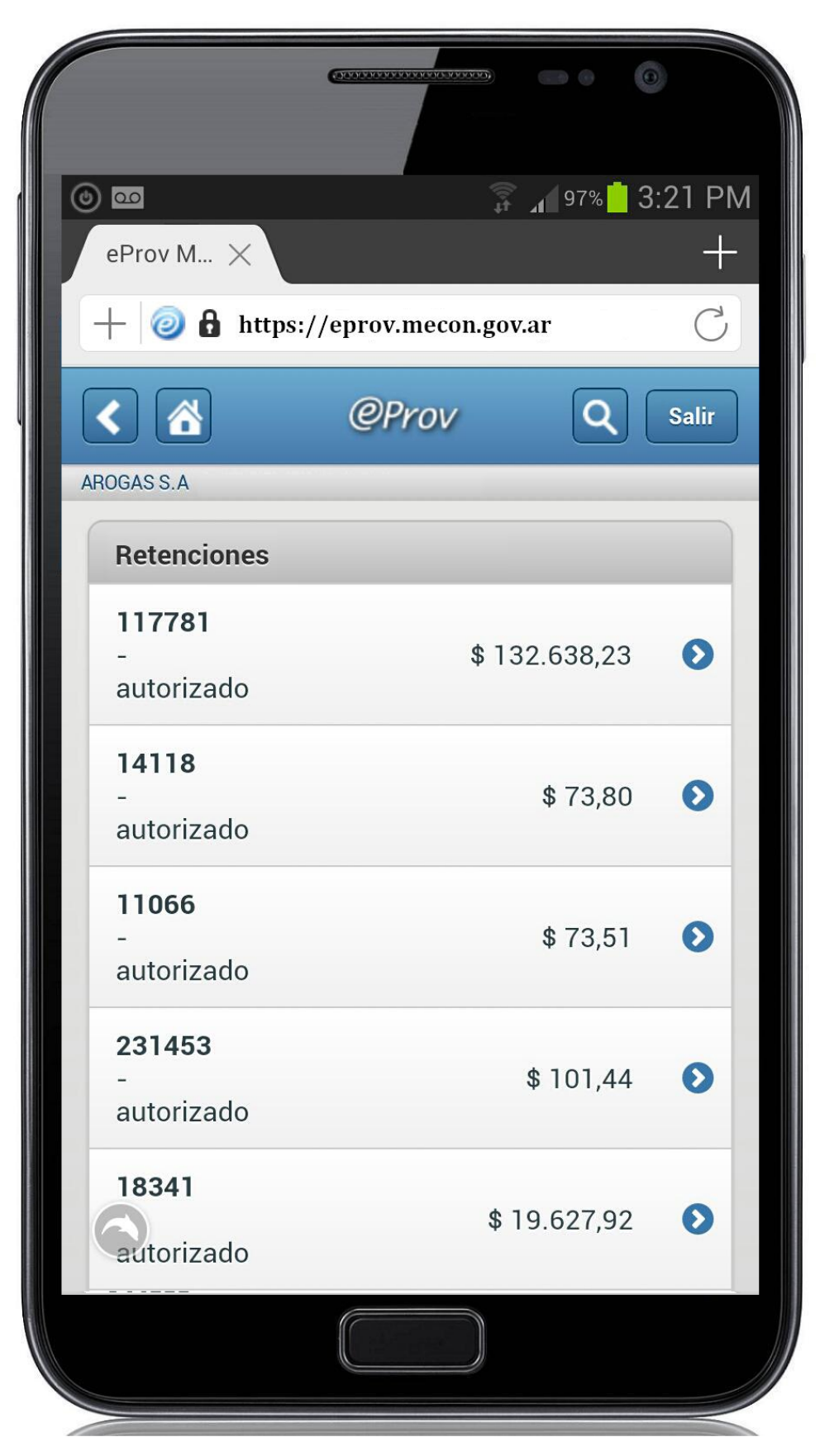

Figura 5 – Vista de retenciones practicadas.

Adicionalmente a los datos que el sistema proporciona por defecto en su vista inicial, el usuario cuenta con la posibilidad de administrar una búsqueda parametrizada a través de distintos filtros, de manera de personalizar los criterios de consulta y facilitar el acceso directo a la información de su interés. Por ejemplo, en la búsqueda de Órdenes de Pago las variables que puede modificar con dicho propósito, refieren al Nº SIDIF de la OP, el estado de la misma y la definición de las fechas y montos (desde/hasta) para configurar la búsqueda .

De esta forma el sistema contribuye para que cada beneficiario se encuentre en capacidad de conformar la búsqueda que mejor se adapte a sus propias necesidades.

Como se observa en la Figura 6, las búsquedas personalizadas se inician desde el icono de la lupa (ubicado en el margen superior derecho de la pantalla) y seleccionando alguna de las siguientes opciones disponibles: Facturas, OPs, Pagos, Retenciones.

15

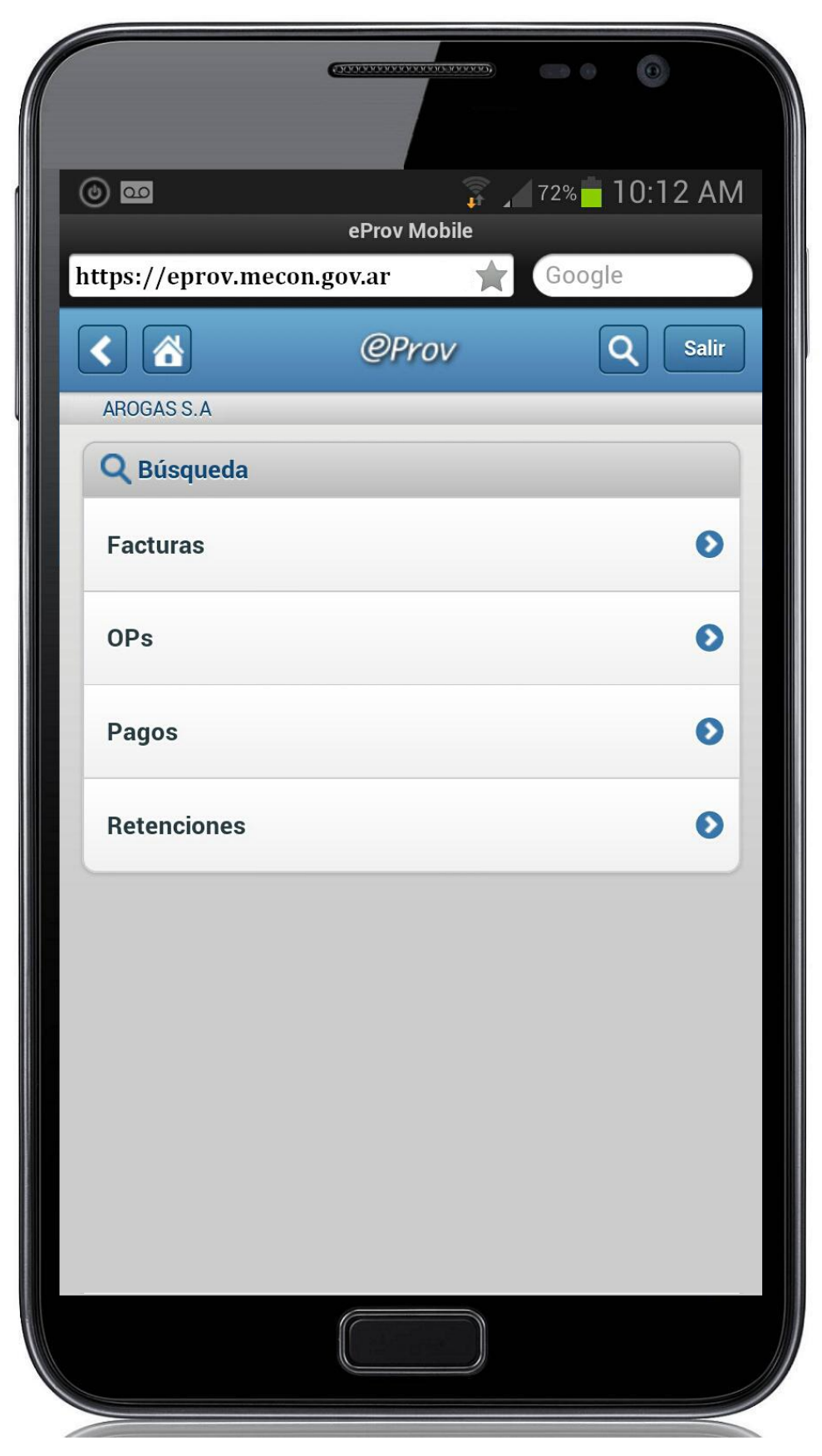

Figura 6 - Búsquedas personalizadas.

#### 3.1.1.1 De Facturas:

A modo ilustrativo la Figura 7 muestra los filtros que el usuario puede configurar para sus búsquedas personalizadas de Facturas. En el ejemplo se consultan las Facturas de hasta \$ 50.000. El resultado se muestra en pantalla (Figura 8) bajo el título "Resultado de: Facturas", presentando solo las Facturas ingresadas por aquellos Organismos que cuentan con la funcionalidad necesaria para posibilitar su registro en el sistema, por importes de hasta \$ 50.000. En la sección Facturas (<u>Punto 3.2.2</u>) se describe el significado de cada uno de los campos.

|                            |        | 99999   | •     | 3                |               |
|----------------------------|--------|---------|-------|------------------|---------------|
| © 🔤                        | @Prov  | h H     | 67% 📩 | 10:2<br><b>Q</b> | 5 AM<br>Salir |
| AROGAS S.A                 |        |         |       |                  |               |
| <b>Q</b> Búsqueda de Facto | uras   |         |       |                  |               |
| Número                     |        |         |       |                  |               |
| Estado                     |        |         |       |                  |               |
| 🕑 Ingresada                |        |         |       |                  |               |
| 🗹 Autorizada               |        |         |       |                  |               |
| 🗹 Parc. Pagada             |        |         |       |                  |               |
| Pagada                     |        |         |       |                  |               |
| Monto                      | hasta  | \$ 50.0 | 00,00 |                  |               |
| Fecha                      | hasta  |         |       |                  |               |
|                            | Buscar |         |       |                  |               |
|                            |        |         |       |                  |               |

Figura 7 - Búsqueda personalizada de Facturas. En el ejemplo se consultan las Facturas con montos menores o iguales a \$50.000.

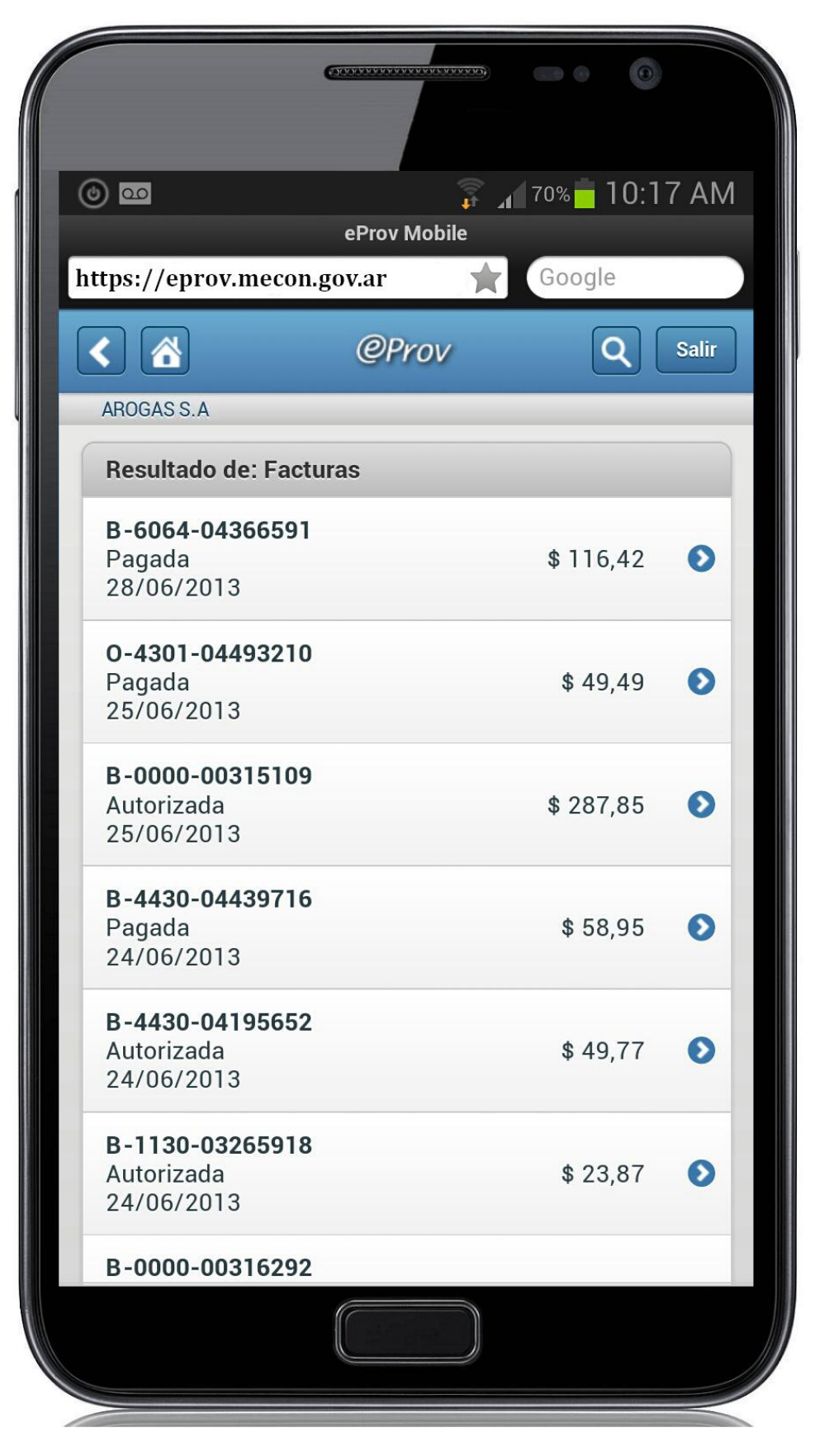

Figura 8 - Resultado de la búsqueda de Facturas de hasta \$50.000 registradas a favor de AROGAS S.A. (resultado de la búsqueda iniciada en la Figura 7).

#### 3.1.1.2 De Órdenes de Pago:

La Figura 9 muestra los parámetros que el usuario puede configurar para sus búsquedas personalizadas de Órdenes de Pago. En el ejemplo, se consultan las Órdenes de Pago de hasta \$50.000. El resultado se muestra en pantalla (Figura 10), bajo el título "Resultado de: OPs", presentando solo las Órdenes de Pago (OPs) por montos de hasta \$50.000. En la sección de Órden de Pago (<u>Punto 3.3.2</u>) se describe el significado de cada uno de los campos.

| © 00<br>nups://eprov.mecon | .gov.ai     | 68% 10:24 AM | 2 |
|----------------------------|-------------|--------------|---|
|                            | @Prov       | Q Salir      |   |
| AROGAS S.A                 |             |              |   |
| Wro. Sidif                 | S           |              |   |
|                            |             |              |   |
|                            |             | )            |   |
| Estado                     |             |              |   |
| 🗹 Autorizada               |             |              |   |
| 🗹 Parc. Pagad              | а           |              |   |
| Pagada                     |             |              |   |
| Monto                      |             |              |   |
|                            | hasta \$ 50 | 0.000,00     |   |
| Fecha                      |             |              |   |
|                            | hasta       |              |   |
|                            |             |              |   |
|                            | Buscar      |              |   |
|                            |             |              |   |
|                            |             |              |   |

Figura 9 - Búsqueda personalizada de Órdenes de Pago. En el ejemplo se consultan las Órdenes de Pago con un monto menor o igual a \$50.000.

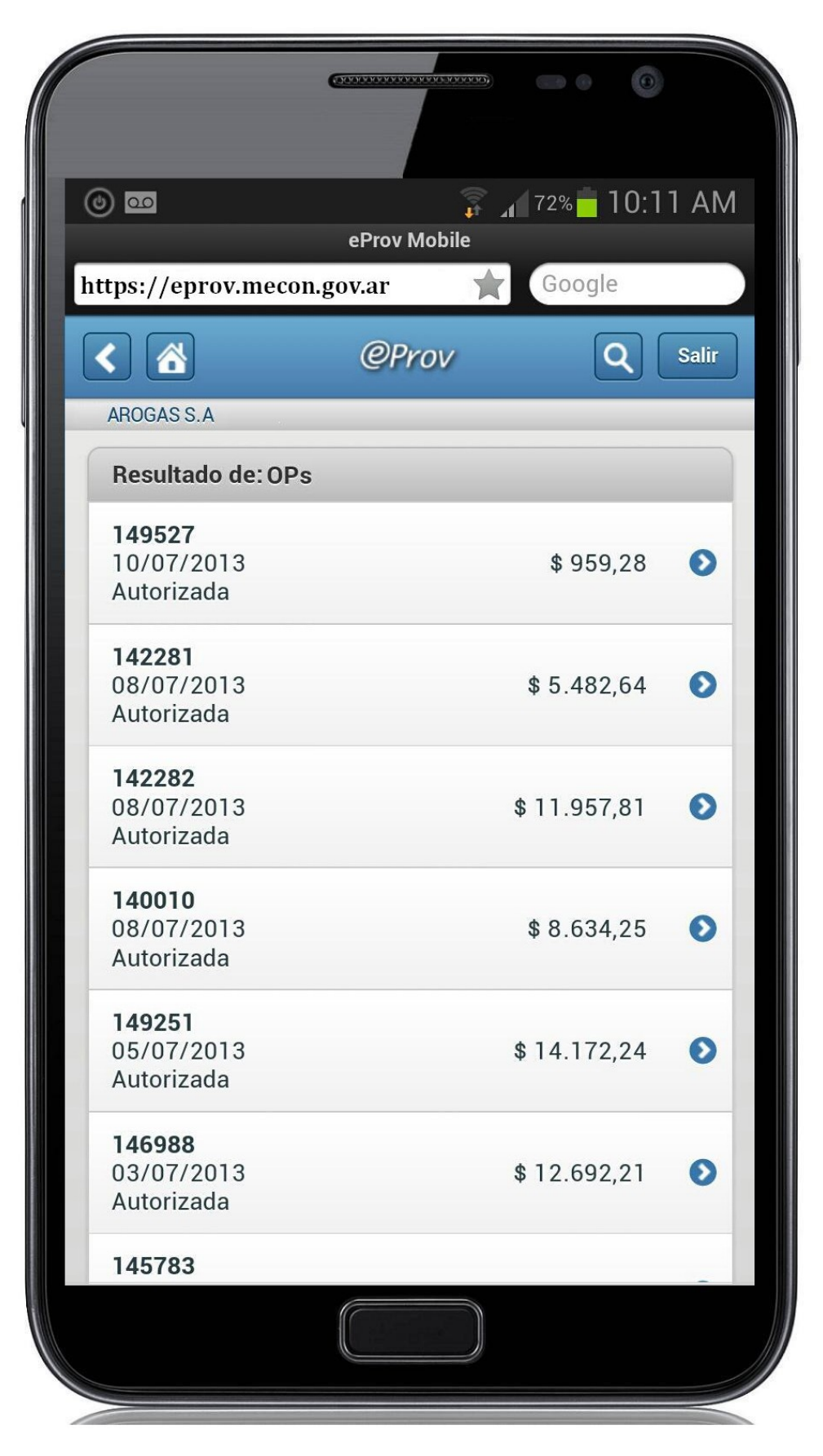

Figura 10 - Resultado de la búsqueda de Órdenes de Pago de hasta \$50.000.

#### 3.1.1.3 De Pagos:

La Figura 11 muestra los filtros que el usuario puede configurar para sus búsquedas personalizadas de Pagos. En el ejemplo, se consultan los pagos por montos comprendidos entre \$80.000 y \$115.500. El resultado se muestra en pantalla bajo el título "Resultado de: Pagos" (Figura 12). En la sección de Pago (<u>Punto 3.4.2</u>) se describe el significado de cada uno de los campos.

| 000                    | h 🖡         | 66% <mark>–</mark> 10:28 AN |
|------------------------|-------------|-----------------------------|
| ۲ 🔥                    | @Prov       | Q Salir                     |
| AROGAS S.A             |             |                             |
| <b>Q</b> Búsqueda de P | agos        |                             |
| Nro. Sidif             |             |                             |
|                        |             |                             |
| Monto                  |             |                             |
| \$ 80,000,00           | hasta ¢ 115 | 500                         |
| \$ 00.000,00           |             |                             |
| Fecha de Emisión       |             |                             |
|                        | hasta       |                             |
| Destino                |             |                             |
| Seleccione             |             | V                           |
|                        |             |                             |
| Medio de Pago          |             |                             |
| Seleccione             |             | V                           |
| Estado                 |             |                             |
|                        |             | V                           |
|                        |             |                             |
|                        |             |                             |

Figura 11 - Búsqueda personalizada de Pagos. En el ejemplo se consultan los pagos por montos comprendidos entre \$80.000 y \$115.500.

|                                           |       | 65% - 10:3   | 30 <u>AN</u> |
|-------------------------------------------|-------|--------------|--------------|
| <                                         | @Prov | Q            | Salir        |
| AROGAS S.A                                |       | _            |              |
| Resultado de: Pag                         | gos   |              |              |
| <b>173806</b><br>Acreditado<br>07/06/2013 |       | \$ 99.000,00 | Ø            |
| <b>412131</b><br>Acreditado<br>27/12/2012 |       | \$ 88.263,23 | Ø            |
| <b>400370</b><br>Acreditado<br>19/12/2012 |       | \$ 90.000,00 | Ø            |
| <b>285147</b><br>Acreditado<br>19/09/2012 |       | \$ 95.028,12 | 0            |
| <b>283244</b><br>Acreditado<br>17/09/2012 |       | \$ 89.483,02 | Ø            |
| <b>278799</b><br>Acreditado<br>13/09/2012 |       | \$ 94.366,67 | Ø            |
| <b>270885</b><br>Acreditado<br>07/09/2012 |       | \$ 89.629,90 | Ð            |
|                                           |       |              |              |

Figura 12 - Resultado de la búsqueda de Pagos con montos entre \$80.000 y \$115.500 realizados a favor de AROGAS S.A. (resultado de la búsqueda iniciada en la Figura 11).

#### 3.1.1.4 *De Retenciones practicadas:*

La Figura 13 muestra las variables que el usuario puede configurar para sus búsquedas personalizadas de Retenciones Practicadas. En el ejemplo, se consultan las retenciones practicadas por importes de hasta \$5.000. El resultado se muestra en pantalla bajo el título "Resultado de: Retenciones" (Figura 14). En la sección de Retenciones Practicadas (<u>Punto 3.5.1</u>) se describe el significado de cada uno de los campos.

|                                  | 0 PM |
|----------------------------------|------|
| eProv M ×                        | +    |
| + 🕀 🔒 https://eprov.mecon.gov.ar | C    |
| AROGAS S.A                       |      |
| <b>Q</b> Búsqueda de Retenciones |      |
| Nro. Sidif                       |      |
|                                  |      |
|                                  |      |
| Importe Retenido                 |      |
| hasta \$ 5.000,00                |      |
| Fecha Comprobante                |      |
| hasta                            |      |
|                                  |      |
| Código de Retención              |      |
|                                  |      |
|                                  |      |
| Buscar                           |      |
|                                  |      |
|                                  |      |

Figura 13 - Búsqueda personalizada de Retenciones Practicadas. En el ejemplo se buscan las retenciones de hasta \$ 5.000.

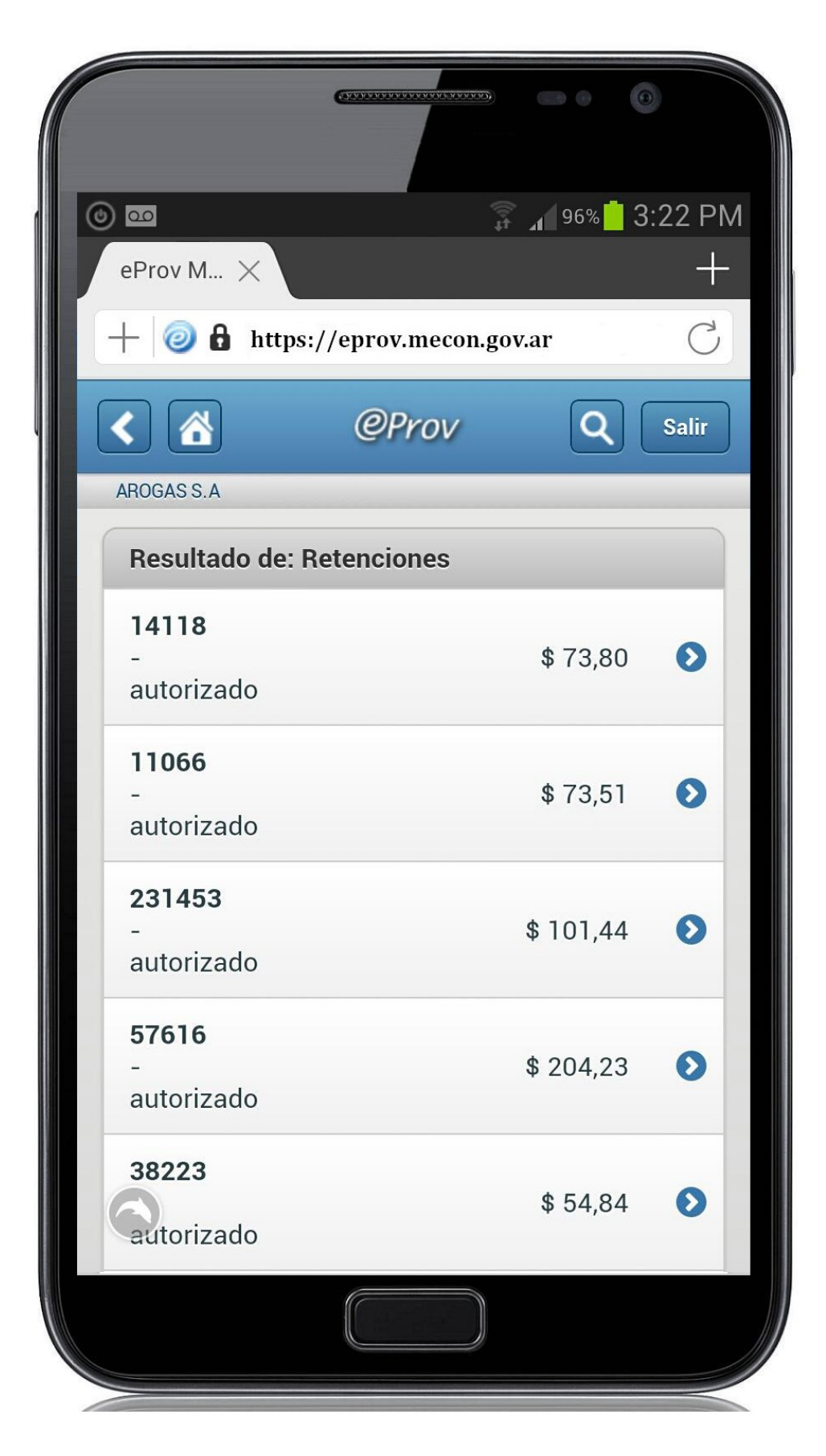

Figura 14 - Resultado de la búsqueda de Retenciones Practicadas.

#### 3.2 Factura

#### 3.2.1 Estados del Circuito de Facturas

El sistema e-Prov permite visualizar las Facturas (1) emitidas por el proveedor transitando diferentes estados hasta su cancelación.

> (1) La información sobre Facturas solo se encuentra disponible en aquellos casos en que los Organismos emitentes de las Órdenes de pago, cuenten con la funcionalidad necesaria para posibilitar su registro en el sistema.

Los estados posibles para las Facturas en e-Prov son: Ingresada, Autorizada, Parcialmente Pagada y Pagada.

• La Factura en e-Prov se muestra en estado *Ingresada* cuando se ha registrado en el sistema.

• La Factura en e-Prov pasa al estado *Autorizada*, cuando sobre la misma se han cumplido las instancias de verificación necesarias y se encuentra en condiciones de ser pagada.

• La Factura en e-Prov pasa al estado *Parcialmente Pagada* cuando se ha emitido algún pago parcial para la misma.

• La Factura en e-Prov pasa al estado *Pagada* cuando se ha completado el pago de la misma.

#### 3.2.2 Datos de las Facturas:

La **Tabla 1** describe el significado de cada uno de los campos mostrados en la vista de Facturas (Figura 15):

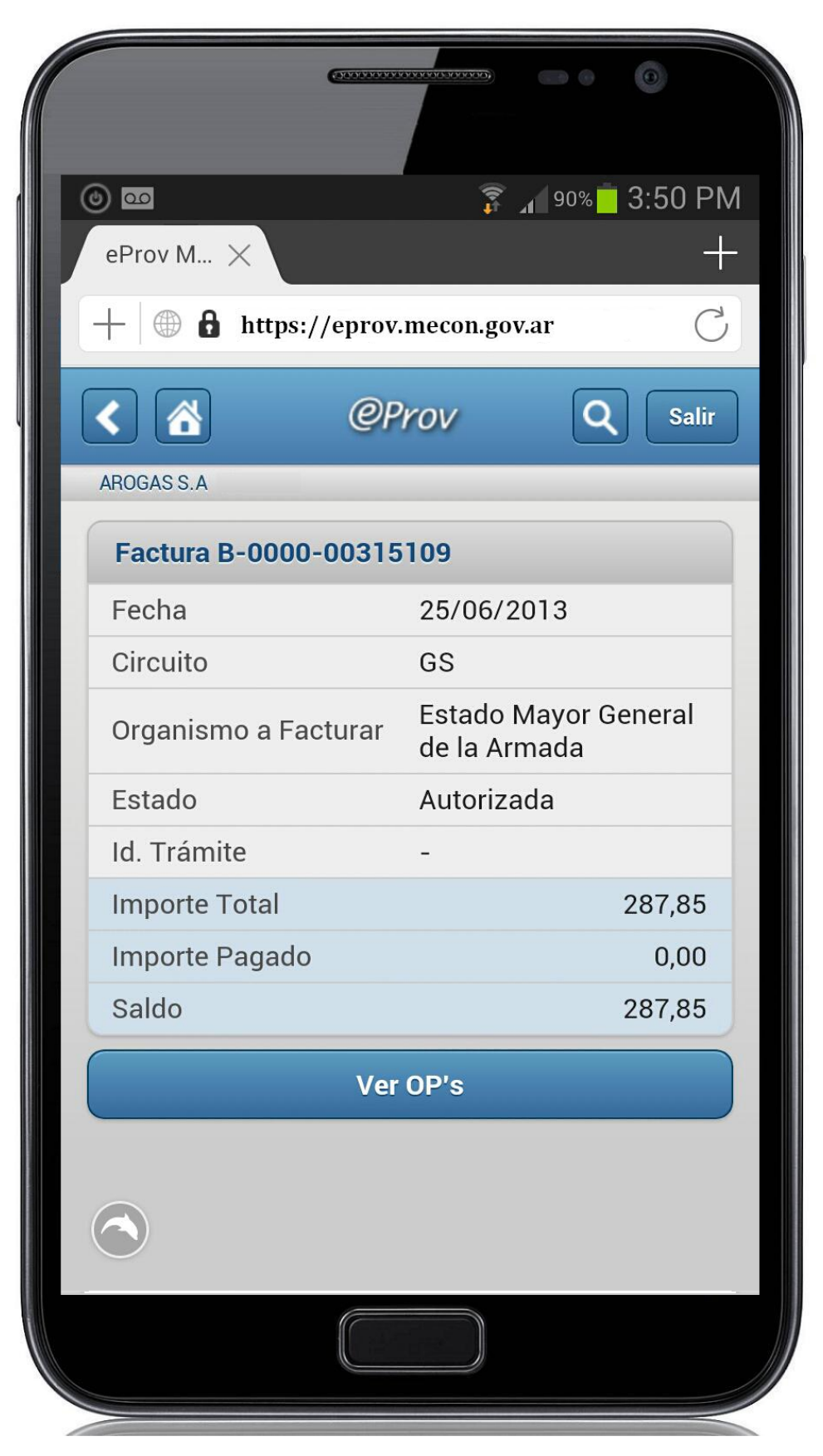

Figura 15 - Detalle de una Factura. Muestra los datos básicos de una Factura y el comprobante relacionado.

#### Tabla 1 – Datos de la vista de Facturas

| Nombre campo            | Significado                                                                                                    |
|-------------------------|----------------------------------------------------------------------------------------------------|
| Factura                 | Informa el Tipo y Nº de Factura                                                                                                    |
| Fecha                   | Fecha de emisión de la Factura                                                                                                    |
| Circuito                | Identifica el circuito mediante el<br>cual se gestiona la liquidación y<br>el pago. Puede ser por el módulo<br>de Gastos (GS) o por Fondos<br>Rotatorios (FR).                                                                     |
| Organismo a<br>facturar | Organismo al que el Proveedor<br>presentó su factura. Se muestra<br>su denominación abreviada. Al<br>posar el Mouse sobre la celda se<br>muestra el Número de SAF y el<br>nombre completo del mismo.                               |
| Estado                  | Los estados posibles para las<br>Facturas en e-Prov son:<br><ul> <li>Ingresada</li> <li>Autorizada</li> <li>Parcialmente Pagada</li> <li>Pagada</li> </ul> <li>Ver sección Estados del circuito<br/>de Facturas (Punto 3.2.1)</li> |
| Id Trámite              | Identifica al Nº de Expediente o trámite por el que se gestiona el pago                                                                                                    |
| Importe Total           | Monto total de la Factura                                                                                                    |
| Importe Pagado          | Monto de la Factura cubierta por<br>pagos emitidos y retenciones<br>practicadas.                                                                                                    |
| Saldo                   | Monto pendiente de pago.                                                                                                    |

Además, presionando sobre el botón "Ver OPs" se accede a la Orden de Pago relacionada con la Factura en cuestión (si es que proviene de una gestión por el circuito de gastos).

#### 3.3 Orden de Pago:

#### 3.3.1 Estados del circuito de Órdenes de Pago:

El sistema e-Prov permite visualizar las OPs una vez que alcanzan el estado autorizado. En estados previos, las OPs no se muestran en e-Prov.

Los estados posibles para las Órdenes de Pago en e-Prov son: *Autorizada, Parcialmente Pagada, Pagada.* 

• La OP en e-Prov se muestra en estado *autorizada* cuando se han superado las instancias administrativas de verificación y autorización necesarias. A partir de este momento la OP se encuentra en condiciones de ser pagada.

• La OP en e-Prov pasa a estado *Parcialmente Pagada* cuando se ha emitido algún pago parcial para la misma.

• La OP en e-Prov pasa a estado *Pagada* cuando se ha completado el pago de la misma.

#### 3.3.2 Datos de las Órdenes de Pago:

La **Tabla 2** describe el significado de cada uno de los campos incluidos en la vista de O.P. (Figura 16).

| 00               | hr 🛱                                                                                                    | 90% <mark>-</mark> 3:51 P                                                                            |
|------------------|----------------------------------------------------------------------------------------------------|----------------------------------------------------------------------------------------------------|
| eProv M ×        |                                                                                                    | -                                                                                                    |
| - 🕀 🔒 https://   | eprov.mecon.gov.a                                                                                                    | ir (                                                                                                 |
|                  | @Prov                                                                                                    | Q Salir                                                                                              |
| ROGAS S.A        |                                                                                                    |                                                                                                    |
| OP 149527        |                                                                                                    |                                                                                                    |
| Nro. Sidif       | 149527                                                                                                    |                                                                                                    |
| Año              | 2013                                                                                                    |                                                                                                    |
| Vencimiento      | 10/07/20                                                                                                    | 13                                                                                                   |
| Organismo        | Ministerio<br>Derechos                                                                                                    | de Justicia y<br>Humanos                                                                             |
| Estado           | Autorizad                                                                                                    | а                                                                                                    |
| ld. Trámite      | EXP-6084                                                                                                    | -2013                                                                                                |
| Pagador          | 332 - Min<br>Justicia y<br>Humanos                                                                                              | isterio de<br>Derechos                                                                               |
| Servaciones      | POR SUM<br>GAS. C/ F<br>22301n02<br>39301y00<br>7122/<br>22301n03<br>3407725/<br>3443334/<br>3497269-<br>13 AL 03/<br>° 6084/13 | INISTRO DE<br>C. N°<br>2886618/<br>0007121/<br>3432069/<br>3477352/<br>PDO. 27/04/<br>04/13- ( TRI.N |
| Importe Original |                                                                                                    | 959,28                                                                                               |
| Importe Pagado   |                                                                                                    | 0,00                                                                                                 |
| Saldo            |                                                                                                    | 959,28                                                                                               |
|                  | Ver Facturas                                                                                                    |                                                                                                    |
|                  | Ver Pagos                                                                                                    |                                                                                                    |

Figura 16 - Detalle de una Orden de Pago. Muestra los datos básicos de una OP y los comprobantes relacionados (Facturas, Pagos y Retenciones Practicadas).

| Nombre<br>campo | Significado                                                                                                    |
|-----------------|----------------------------------------------------------------------------------------------------|
| Nro. SIDIF      | Nro. de Orden de Pago<br>generado en el sistema e-<br>SIDIF.                                                                                                    |
| Año             | Año de la OP.                                                                                                    |
| Vencimiento     | Fecha de vencimiento de la<br>OP. Este dato se informa<br>exclusivamente para las<br>Órdenes de Pago<br>Presupuestarias. Las OP No<br>presupuestarias, al carecer<br>de la misma imposibilitan<br>informarla en el e-Prov. |
| Organismo       | Organismo que generó la<br>Orden de Pago.                                                                                                    |
| Estado          | Los estados posibles para<br>las Órdenes de Pago en e-<br>Prov son:<br>• Autorizada<br>• Parcialmente Pagada<br>• Pagada<br>Ver sección Estados del<br>circuito de Órdenes de Pago<br>(Punto 3.3.1)                        |
| Id Trámite      | Identifica al Nº de<br>Expediente o trámite por el<br>que se gestiona el pago.                                                                                                    |
| Pagador         | Organismo o TGN (Identifica<br>al responsable por la gestión<br>del pago)                                                                                                    |

Tabla 2 - Datos de la vista de Órdenes de Pago

| Observaciones    | Este campo brinda<br>información acerca de los<br>conceptos liquidados en la<br>Orden de Pago. |
|------------------|------------------------------------------------------------------------------------------------|
| Importe Original | Importe original de la OP.                                                                     |
| Importe pagado   | Monto de la OP cubierto por<br>pagos emitidos y<br>retenciones practicadas.                    |
| Saldo            | Monto pendiente por pagar.                                                                     |

Además presionando sobre los botones correspondientes puede accederse a la vista de las entidades relacionadas:

- Facturas
- Pagos
- Retenciones

#### 3.4 Pago:

#### 3.4.1 Estados del circuito de Pagos:

El sistema permite al contribuyente, consultar todos los pagos emitidos a su favor.

Se utilizan estados para reflejar el tránsito del Pago a través de las distintas instancias administrativas necesarias para su cumplimiento. Los estados del Pago en e-Prov son: *Emitido*, *Acreditado* (solo para Red Cut) y *Rechazado*.

- Un pago se muestra en estado *Emitido* cuando se han cumplido todas las instancias del proceso de pagos y ha ingresado al circuito bancario para su acreditación o se ha puesto a disposición del beneficiario.
- Un pago se muestra en estado Acreditado cuando efectivamente se han ingresado los fondos a favor de la cuenta beneficiaria (solo se informa este estado para pagos por Red Cut).
- Un pago se muestra en estado *Rechazado* cuando como consecuencia de algún inconveniente durante el proceso de pagos, el mismo no ha podido ser puesto a disposición del beneficiario.

#### 3.4.2 Datos de la vista de Pagos:

La **Tabla 3** describe el significado de cada uno de los campos mostrados en la vista del pago (Figura 17).

| eProv Mobile  |                      |                     |  |
|---------------|----------------------|---------------------|--|
|               | @Prov                | Q Salir             |  |
| AROGAS S.A    |                      |                     |  |
| Pago 173806   |                      |                     |  |
| Medio de Pago | Red CUT              |                     |  |
| Identificador | 185835               |                     |  |
| Destino       | Beneficia            | io                  |  |
| Pagador       | 331 - Ser<br>Federal | vicio Penitenciario |  |
| Organismo     | 331 - Ser<br>Federal | vicio Penitenciario |  |
| ld. Trámite   | -                    |                     |  |
| Emisión       | 07/06/20             | 13                  |  |
| Circuito      | GS                   |                     |  |
| Estado        | Acreditad            | 0                   |  |
| Cuenta        | 14/1000/             | 1000411709          |  |
| Ref. Unívoca  | 33120130             | 0109942             |  |
| Importe Neto  |                      | 99.000,00           |  |
|               | Ver OP Origen        |                     |  |
|               |                      |                     |  |

Figura 17 - Detalle de un Pago.

Significado Nombre campo Nro. Comprobante del Pago de pago generado por el sistema e-SIDIF. Medio de Pago Los posibles Medios de Pago son: Red Cut • Cheque Transferencia bancaria Transferencia escritural • Nota de Pago Débito bancario Efectivo Identificador Número identifica que al medio de pago generado por el sistema e-SIDIF. Refiere al concepto al que se Destino destina el pago: Beneficiario Concurso Embargo • Quiebra Cesión Retención Pagador Organismo o TGN (Identifica al responsable por la gestión del pago). Organismo Organismo emitente de la Orden de pago. Representa **ID** Trámite el número de trámite o expediente por el

Tabla 3 - Datos incluidos en la vista del Pago

|                       | que se tramita la liquidación y el pago                                                                                                    |
|-----------------------|----------------------------------------------------------------------------------------------------|
| Emisión               | Fecha de emisión del Pago.                                                                                                    |
| Circuito              | Identifica el circuito mediante<br>el cual se gestiona el pago.<br>Puede ser por el módulo de<br>Gastos (GS) o por Fondos<br>Rotatorios (FR).                                                                                                    |
| Estado                | Los estados posibles para los<br>Pagos en e-Prov son:<br>• Emitido<br>• Acreditado (solo para Red<br>CUT)<br>• Rechazado<br>Ver sección Estados del<br>circuito de Pago ( <u>Punto 3.4.1</u> )                                                                                                    |
| Cuenta                | Identifica el número de cuenta<br>destinataria del pago. Solo se<br>informa cuando el destino es<br><i>"beneficiario"</i> y el tipo de<br>medio de pago informa cuenta<br>de beneficiario.                                                                                                    |
| Referencia<br>Unívoca | Este dato se informa<br>exclusivamente para pagos<br>por Red CUT. Corresponde al<br>número de 15 dígitos de<br>extensión con el cual se<br>identifica la operación de<br>transferencia de fondos. Los 3<br>primeros dígitos informan el<br>código del Servicio<br>Administrativo Financiero<br>responsable de la emisión de<br>la Orden de Pago; los dígitos |

|               | 4 a 7 indican el ejercicio de la<br>OP y los dígitos 8 a 15<br>identifican el número de la<br>Orden de Pago.              |
|---------------|----------------------------------------------------------------------------------------------------|
| Importe Neto. | Importe Neto del Pago (no<br>incluye las retenciones<br>practicadas)                                                      |
| Ver OP Origen | Botón que permite navegar a<br>la OP a la que corresponde el<br>Pago (si es que se originó por<br>el Circuito de Gastos). |

#### 3.5 Retenciones Practicadas:

El e-Prov permite al proveedor consultar todas las retenciones que se le practicaron. En la Figura 18 se presenta un ejemplo de retención practicada:

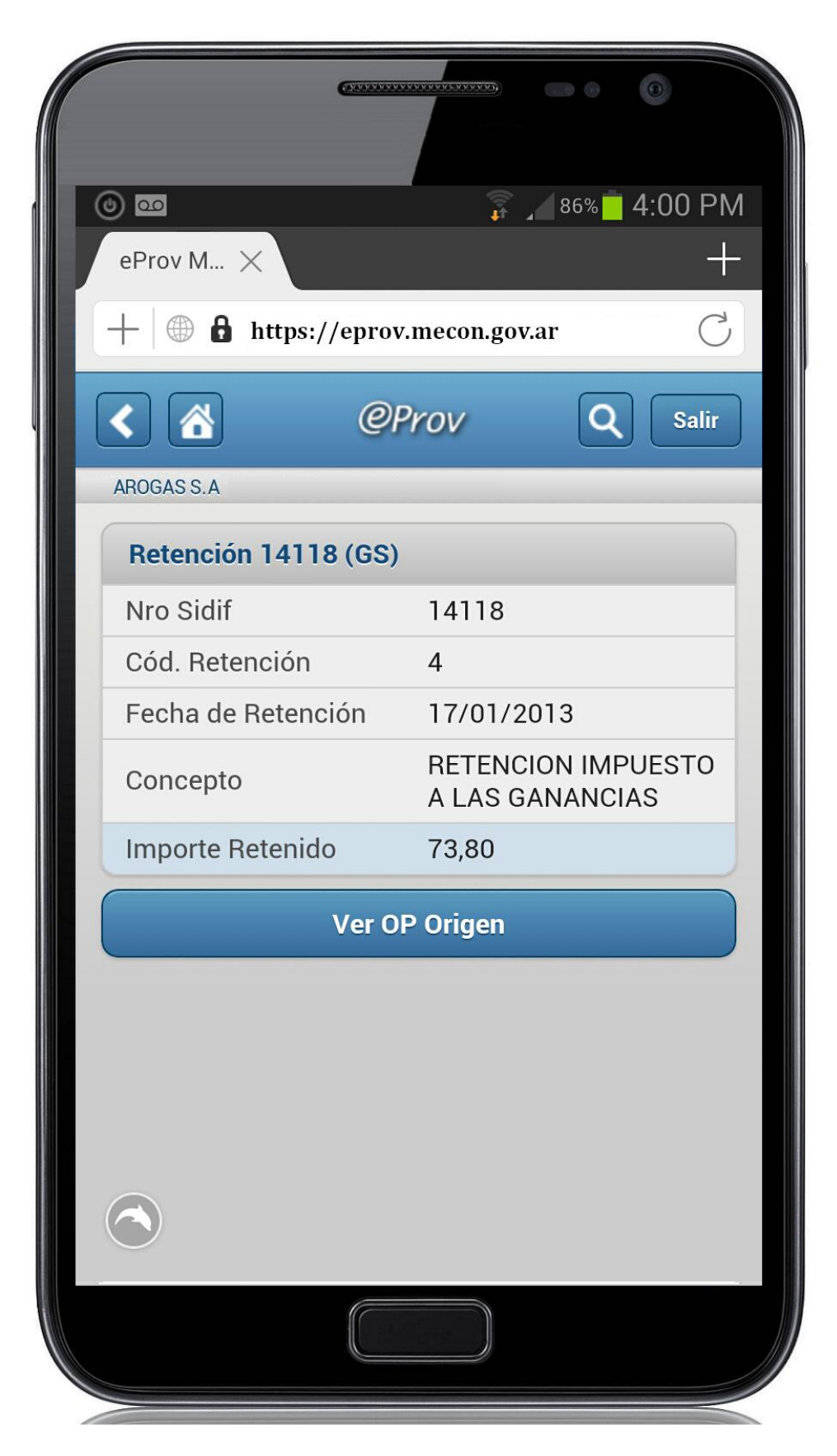

Figura 18 – Ejemplo de Retención Practicada.

#### 3.5.1 Datos de la vista de Retenciones Practicadas:

La **Tabla 4** describe el significado de cada uno de los campos mostrados en la vista de la Retención practicada.

| Nombre campo       | Significado                                                                                                    |
|--------------------|----------------------------------------------------------------------------------------------------|
| Nro. SIDIF         | Número del comprobante de<br>devengado de retenciones<br>generado en el sistema e-<br>SIDIF. Solo se informa este<br>dato para retenciones<br>practicadas sobre Facturas del<br>circuito de Gastos. |
| Cod. Retención     | Número mediante el cual se<br>identifica el tipo de retención<br>practicada                                                                                                    |
| Fecha de retención | Fecha en la que se practicó la retención.                                                                                                    |
| Concepto           | Refiere al concepto de la retención practicada. Ejemplo: IVA, SUSS.                                                                                                    |
| Importe retenido   | Importe que se retuvo.                                                                                                    |
| Ver OP Origen      | Botón que permite navegar a la<br>OP a la que corresponde el<br>Pago.                                                                                                    |

Tabla 4 - Datos de la vista de retenciones practicadas.